## OBS

## Please read how to find the setup a match (/scoring/create-match/sources/third-party) first.

<u>Open Broadcaster Software (https://obsproject.com/)</u> is a free and open source application available Windows, macOS and Linux. OBS provides an excellent and simple interface for connecting cameras, microphones, and combing this with the MAS overlay for your match.

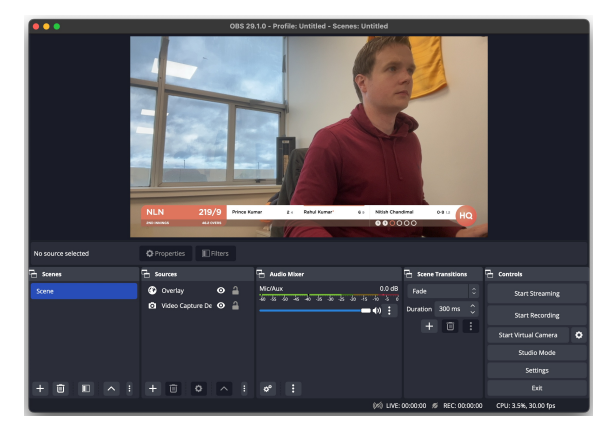

This poor author and his OBS with overlay.

OBS provides more sophisticated tooling such as multiple camera inputs, audio mixing, transitions, and styled graphics than what MAS provides out of the box and is highly recommended if you're ready to take the next step in advancing your production values.

The basic steps for integrating MAS and OBS are:

- <u>Start a new match in MAS (/scoring/create-match)</u> and <u>retrieve the overlay URL (/scoring/create-match/sources/third-party#finding-the-overlay-server)</u>
- Create a new "Scene" in OBS
- Add your video and audio "Sources" into this Scene

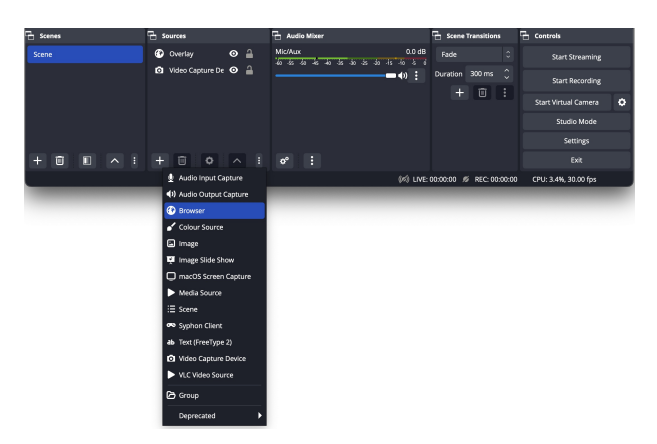

• Add a new "Browser" source

| Create new          |        |    |
|---------------------|--------|----|
| Overlay             |        |    |
| Add Existing        |        |    |
|                     |        |    |
|                     |        |    |
|                     |        |    |
| Make source visible |        |    |
|                     |        |    |
|                     | Cancel | ок |

• Give your Browser source a recognisable name (optional, but handy - recommended "Overlay" or "MAS" or something identifiable *to you*)

| •••        | Properties for 'Overlay'                                                                                                    |    |
|------------|----------------------------------------------------------------------------------------------------|----|
|            | When and observe and observe an |    |
|            | Local File                                                                                                    |    |
| URL        | https://overlays.myactionsport.com/crichq-professional?game=gm_id                                                                                                    |    |
| Width      |                                                                                                    |    |
| Height     |                                                                                                    |    |
|            | Control audio via OBS Use custom frame rate                                                                                                    |    |
| Custom CSS | body { background-color: rgbs(0, 0, 0, 0); margin: 0px auto; overflow: hidden; }                                                                                                    |    |
| Defaults   | Cancel                                                                                                    | ок |

- Configure your overlay with the <u>URL generated by the scoring app (/scoring/create-match/sources/third-party#finding-the-overlay-server)</u>. In this example the overlay source takes the form https://overlays.myactionsport.com/{scoring\_keyboard}?game={game\_id}
- Set the size of the overlay to draw "full screen" (i.e. whatever resolution your video will broadcast at if in doubt: width: 1920, height: 1080 is 1080P and default for most destinations).
- The overlay doesn't produce audio, so you can ignore Control audio via OBS
- You can control the framerate if you wish, this is 30FPS by default and will likely just match your framerate. You should only really change this if you intend to broadcast at a *higher* framerate.
- Ignore/default the Custom CSS values unless you are certain you know what you are doing.

| Г s | ources              |   |          |
|-----|---------------------|---|----------|
|     | Overlay             | 0 | 4        |
| Ø   | Video Capture Devic | 0 | <b>a</b> |

• Ensure the overlay is the first/top input source, it will draw full-screen with a transparency layer so you can see the video underneath it.

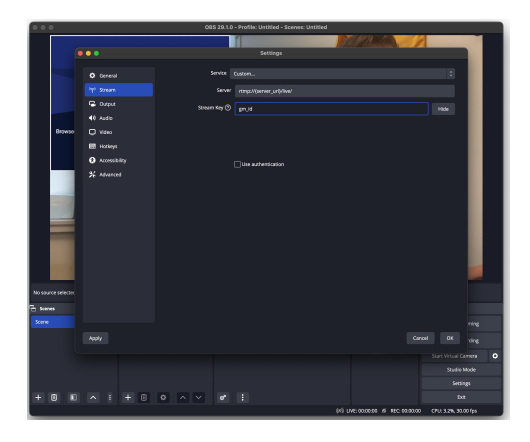

- The final step is to "Start Streaming" in OBS. Is streaming to MAS, do this by:
  - 1. Opening the "Settings" window
  - 2. Navigate to the the "Stream" tab
  - 3. Select "Service" Custom ...
  - 4. Input the <u>MAS Video Server RTMP URL (/scoring/create-match/sources/third-party#finding-the-video-server)</u> up to and including the /live/ part
  - 5. Use the Game ID part of the URL (i.e. gm\_{some\_random\_value}) as the Stream Key.

If you have instructed MAS to receive a video stream (such as for post-match replays), you **must stream to MAS to keep your overlay alive and do this within 10 minutes of going live** even if you are sending it to another service first. Otherwise, make sure to end your games properly. If you would like to stream directly at your own YouTube/custom URL and/or want to output to multiple destinations at the same time you could try:

- <u>This community made OBS plugin (https://obsproject.com/forum/resources/multiple-rtmp-outputs-plugin.964/)</u>, or;
- <u>Third party services like Restream.io (https://restream.io/</u>) which provide a paid service.